## <u>ขั้นตอนการเข้าระบบ DPIS ๕.๐ เพื่อดูผลการเลื่อนเงินเดือน</u>

(เฉพาะข้าราชการสังกัดส่วนกลาง กอง/สำนัก/เขต) รอบการเลื่อนเงินเดือน ครั้งที่ ๒ (วันที่ ๑ ตุลาคม ๒๕๕๖)

## ๑. เข้าระบบ DPIS ๕.๐ (เหมือนกับการเข้าไปบันทึกตัวชี้วัดรายบุคคล)

|                                        |        | Username<br>Password      | : 4760   | D12                               | U<br>J<br>Pa      | sernam<br>ระชาชน<br>assworc | e = เลา<br>๑๓ ห<br>ป = วันเ | ขบัตรปร<br>หลัก<br>ดือนปีเก๋     | ระจำตัว<br>โด   |           |                  |
|----------------------------------------|--------|---------------------------|----------|-----------------------------------|-------------------|-----------------------------|-----------------------------|----------------------------------|-----------------|-----------|------------------|
| 二 >ิคลิก                               | เลือกา | หัวข้อ " เงิน             | ,"       |                                   | > เลือ            | วก แสด                      | ดงรายเ                      | ละเอียด                          | ด               |           |                  |
| ข้อมูลบุคคล<br>ข้อมูลบุคคล             | ® 2ă   | อมูลบุคคล > ภูข้อมูล      |          |                                   |                   |                             |                             | (                                | แสดง            | รายละเอีย |                  |
| ขอมูลทางรบ<br>การดำระหว่าแหน่ง<br>เงิน |        | สมูลบุคลากร               |          |                                   | เลื่อน            | * เอซที่<br>สาแนน่ง         | * ระกับ<br>สาแหน่ง<br>1     | * อัตราเงิน<br>เดือน<br>4,700.00 | เรียก<br>จ<br>🛞 |           | nuu<br>Yela<br>D |
| การศึกษา                               |        | 2                         |          | เลข<br>วันที่                     |                   |                             |                             |                                  | แสดง            | รายละเอีย | 7                |
| 🖂 โลือก                                | า เรีย | กดู (รูปดวง               | ตา)      | เพื่อดูรา                         | เยละเอีย          | เดผลกา                      | เรเลื่อน                    | แงินเดี                          | อนในลํ          | ำดับท้    | ้ายสุด           |
| ราชการพิเศษ                            | 35     | ปรับเงินเดือนตามกฎหมาย    | 402/2554 | 2554                              | 01 เมษายน 2554    | -                           | 149                         | ข้านาญการ                        | 21,890.00       | 0 =       | · /              |
| ความดีความชอบ                          | 36     | เลื่อนเงินเดือนระดับดีมาก | 974/2554 | 29 กันยายน 2554                   | 01 ตุลาคม 2554    | 3,4000 %                    | 149                         | ข้านาญการ                        | 22,650.00       | 8         | - 🗋              |
| การสมรส                                | 37     | เลื่อนเงินเคือนระดับคืมาก | 527/2555 | 20 <mark>ม</mark> ิคุนายน<br>2555 | 01 เมษายน<br>2555 | 4.0000 %                    | 149                         | ช่านาญการ                        | 23.00           | 8 🗐       | - 🖻              |

แสดงรายละเอียด

## จะพบรายละเอียดผลการเลื่อนเงินเดือนตามรูปภาพ 🔱

การเปลี่ยนแปลงชื่อ-สกุล

เครื่องราชฯ

เพิ่ม

| 🗿 ปรับปรุงข้อมูลเงินเพื่อน Web Page Dialo | g                    |                                   |                    |
|-------------------------------------------|----------------------|-----------------------------------|--------------------|
| เพิ่มข้อมูล                               |                      |                                   |                    |
| * วันที่มีผล : 01/04/2555                 |                      | วันที่สิ้นสุด :                   |                    |
| * อัตราเงินเดือน : 23540                  |                      | ประเภทเงิน : เงินเดือน            |                    |
| * ประเภทการ<br>เดือนไหว :                 |                      | จำนวนขั้นเงิน<br>เดือน :          |                    |
| * เลขที่คำสั่ง : 527/2555                 |                      | * ลงวันที่ : 20/06/2555           |                    |
| สำดับที่ : 857                            | ในบัญชีแนบท้ายศาสิ่ง | สำดับที่ : 1                      | กรณีวันที่เดียวกัน |
| เลขที่ตำแหน่ง : 149                       |                      | อัตราเงินเดือน<br>22650<br>เดิม : |                    |
| เปอร์เซ็นต์ที่<br>เลือน :                 |                      | เงินเดือนที่เลื่อน : 890          |                    |
| เงินตอบแหน<br>พิเศษ :                     |                      | ฐานในการ[22220<br>คำนวณ :         |                    |
| ปีงบประมาณ : 2555                         |                      | รอบการประเมิน : 💿 รอบที่ 1        | 🔘 รอบที่ 2         |
| ผลการประเมิน : 85                         |                      | ระดับตำแหน่ง : ประเภทวิชาการ ระ   | ตับช้านาญการ 💌     |

พบข้อมูลเงินตามตำแหน่งทั้งสิ้น 0 รายการ